# MyEducation BC 5.6 Update for Teachers

## Student top tab:

Menu bar containing options, reports, help and other tools including the filter has been moved.

| Pages       | My Info | Studen   | t Attendance     | Gradebook | Planner | Assessment | PD  | Tools            | _        |                | _ |                         |             |            |
|-------------|---------|----------|------------------|-----------|---------|------------|-----|------------------|----------|----------------|---|-------------------------|-------------|------------|
| Student     | List    |          |                  |           |         |            |     |                  |          |                |   |                         |             |            |
| Details     | C       | ptions 🗸 | Reports 🗕 🛛 Help | Search or | n Name  | Q 7        | a-z | և 🖂              | 8        |                |   |                         |             |            |
| Contacts    | <       | 1        |                  | ¥ >       |         |            | 0 o | f 164 selected 万 | )        | 1              |   |                         | Students Ir | My Classes |
| Attendance  | (       | Pupil #  | Name             |           | Pho     | to DOB     | Gra | de Locker        | Email1   |                | , | Address                 |             |            |
| Conduct     |         |          |                  |           | _       |            |     | _                |          |                |   |                         |             |            |
| Academics   |         |          |                  |           |         |            |     |                  |          |                |   |                         |             | Ų          |
| Transcript  |         |          |                  |           |         |            |     |                  |          |                |   |                         |             |            |
| Assessmen   | ts      |          |                  |           |         |            |     |                  |          |                |   |                         |             |            |
| Schedule    |         |          |                  |           |         |            |     |                  |          |                |   |                         |             |            |
| Membership  | p       |          |                  |           |         |            |     |                  |          |                |   |                         |             |            |
| Transaction | IS      |          |                  |           |         |            |     |                  |          |                |   |                         |             |            |
| Documents   |         |          |                  |           |         |            |     |                  |          |                |   |                         |             |            |
|             | 1       |          |                  |           |         |            |     |                  |          |                |   |                         |             |            |
|             |         |          |                  |           |         |            |     |                  |          |                |   |                         |             |            |
|             | (       |          |                  |           |         |            |     |                  |          |                |   |                         |             |            |
|             |         |          | ouynab, Albi     | 10        | viev    | 04/01/2000 |     | 140              | Alsha.ou | ynas@ginai.com |   | ooo i per na victoria e |             |            |

#### Quick link to Attendance from the Gradebook top tab

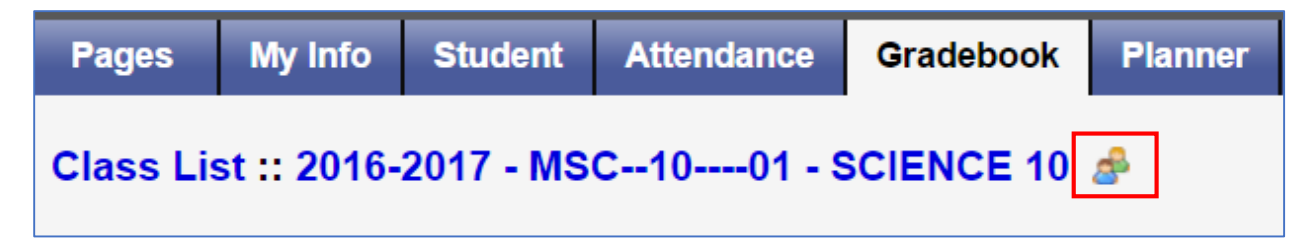

Quick link to *Scores* for a class from the *Attendance top tab.* 

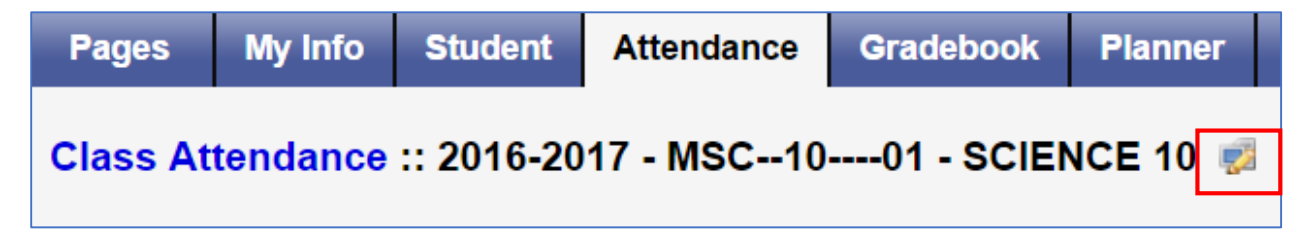

Type equation here.Gradebook Preferences have been separated out into 4 sub-tabs:

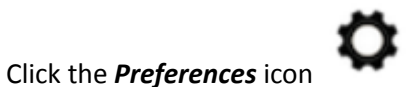

to access 4 tabs in the pop up window.

#### **General: No changes**

| Pages         | My Info |       | Student         | Attendance | Gradebook    | Planner | Ass  | essment   | PD               | Tools               |                   |              |             | _          |            |        |                |       |
|---------------|---------|-------|-----------------|------------|--------------|---------|------|-----------|------------------|---------------------|-------------------|--------------|-------------|------------|------------|--------|----------------|-------|
| Class Lis     | st      |       |                 |            |              |         |      | 💊 Set Pre | ferences ·       | - Google C          | hrome             |              |             |            | _ 0        | X      |                |       |
| Details       |         |       |                 |            |              |         |      | A https   | ://sdt.m         | veducati            | on.gov            | .bc.ca/asp   | en/gradebo  | ookPrefere | nces.do?de | eplc Q |                | Л     |
| Roster        | Op      | otion | ls <b>▼</b> Rep | orts       | Search on    | Term    | 9    | General   | Stude<br>Informa | ent M<br>ation Assi | issing<br>gnments | Averages     |             |            |            |        |                |       |
| Seating       |         |       |                 |            |              |         | _    | Shade al  | ternate line:    | s                   |                   | •            |             |            |            |        | <br>Current Cl | asses |
| Chart         | C       |       | Course          |            | Description  | CI      | ssrm | Track ad  | ministrator u    | updates             |                   |              |             |            |            |        | Gradebook      |       |
| Groups        | 0       |       | MSC100          | 01         | SCIENCE 10   | 07      |      | Tab direc | tion             |                     |                   | Across V     |             |            |            |        | 2              |       |
| Reporting     |         | 0     | MCH110          | 02         | CHEMISTRY 11 | 07      |      | Show stu  | dies             |                     |                   |              |             |            |            |        | <br>2          |       |
| Standards     |         | 0     | MCH120          | 01         | CHEMISTRY 12 | 07      |      | Enable g  | radebook fe      | eatures             |                   |              |             |            |            |        | <br>2          |       |
| Categories    |         |       |                 |            |              |         |      | Assignme  | ent column       | order               |                   | Date due (as | scending) 🔻 |            |            |        |                |       |
| Assignment    | ts      |       |                 |            |              |         |      | Show pol  | nts in nead      | ers                 |                   |              |             |            |            |        |                |       |
| Ŭ             |         |       |                 |            |              |         |      | Dublish   |                  | estatiation         | >                 |              |             |            |            |        |                |       |
| Notifications | s       |       |                 |            |              |         |      | Publisha  | ssignment        | Statistics          |                   |              |             |            |            | Y      |                |       |
| Scores        |         |       |                 |            |              |         |      | Anchor a  | verages          |                     |                   | <b>Z</b>     |             |            |            |        |                |       |
|               |         |       |                 |            |              |         |      | 🗹 ок      | X Cano           | el                  |                   |              |             |            |            |        |                |       |

#### **Student Information:**

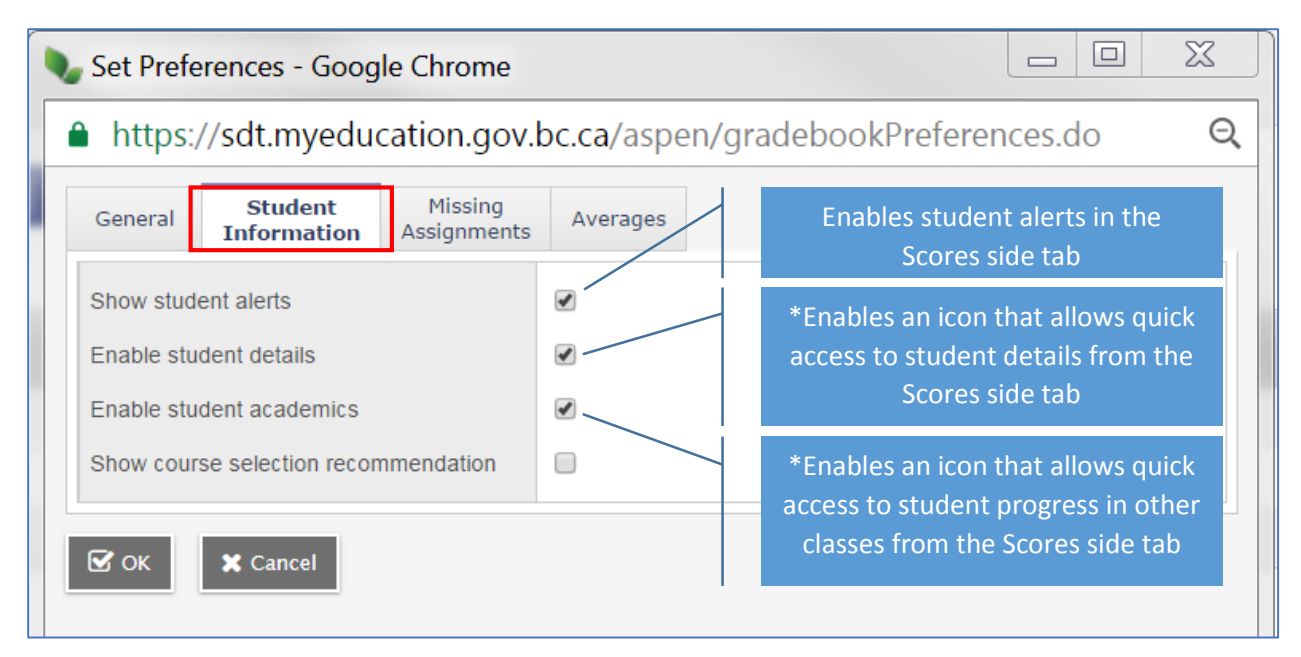

\*see screenshot below

| Roster<br>Seating<br>Chart<br>Groups | Grade Columns |      |            |                        |                          |          |                                  |                        |           |      |
|--------------------------------------|---------------|------|------------|------------------------|--------------------------|----------|----------------------------------|------------------------|-----------|------|
| Seating<br>Chart<br>Groups           | All           |      |            | Term                   | Display                  |          |                                  |                        |           |      |
| Groups                               |               | ¥    | [          | Q2                     | ▼ ● Gra                  |          |                                  |                        |           |      |
|                                      | Name          |      |            | YOG                    | Missing 🖥                |          |                                  |                        |           |      |
| Reporting<br>Standards               |               |      | 62         | 2019                   | 1                        |          |                                  |                        |           |      |
| o. (                                 |               | n    | <b>6</b> 2 | 2019                   | 0                        |          |                                  |                        |           |      |
| Categories                           |               |      | <u></u> 2  | 2019                   | 2                        |          |                                  |                        |           |      |
| Assignments                          | -             |      | <u></u> ?  | 2019                   | 0                        |          |                                  |                        |           |      |
| Notifications                        |               |      | <u></u> ?  | 2019                   | 1                        |          |                                  |                        |           |      |
| Notifications                        |               | s. 9 | <u></u> ?  | 2019                   | 2                        |          |                                  |                        |           |      |
| Scores                               |               |      | <u></u> ?  | 2019                   | 0                        |          |                                  |                        |           |      |
| Student                              |               | 1    | <u></u> ?  | 2019                   | 1                        |          |                                  |                        |           |      |
| Assignment                           | -             |      | <u></u> ?  | 2019                   | 0                        |          |                                  |                        |           |      |
|                                      | -             |      | <u></u> ?  | 2019                   | 0                        |          |                                  |                        |           |      |
|                                      | -             |      | <u></u> ?  | 2019                   | 0                        |          |                                  |                        |           |      |
|                                      |               |      | <u></u> ?  | 2017                   | 2                        |          |                                  |                        |           |      |
|                                      |               |      |            |                        |                          |          |                                  |                        |           |      |
|                                      |               |      |            | X Close                |                          |          |                                  |                        |           |      |
| al first name                        |               |      |            | Demographics<br>Course | Academics                | Schedule | Schedule                         | Teacher                | Classroom | Term |
| al middle name<br>al last name       |               |      |            | MVAG-10<br>-06         | VISUAL ARTS 10 GENERAL   | S1       | A(1,5) B(3) C-<br>E(2) D(4)      | Miller, Gillian        | 04        |      |
| fix<br>e of birth                    | Photo         |      |            | MSC10<br>-01           | SCIENCE 10               | S1       | A(2) B(4)<br>C(1,5) E(1)<br>D(3) | Beaucage,<br>Dominique | 07        |      |
| me phone                             |               |      |            | 01                     | INTERCULTURAL STUDIES 11 | S1       | E(4) D(2)                        | McKee, Colton          | 32        |      |

## Missing Assignments: No changes (Note: Show unscored is not applicable)

| Set Preferences - Google Chrome                    |                                     | X |
|----------------------------------------------------|-------------------------------------|---|
| https://sdt.myeducation.gov.                       | bc.ca/aspen/gradebookPreferences.do | Q |
| General Student Missing<br>Information Assignments | Averages                            |   |
| Show missing column                                |                                     |   |
| Count empty as missing                             |                                     |   |
| Show unscored                                      |                                     |   |
| ☑ OK 🗶 Cancel                                      |                                     |   |

#### Averages:No Changes

| Q | Set Preferences - Google Chrome                   |                                      |    |
|---|---------------------------------------------------|--------------------------------------|----|
| í | https://sdt.myeducation.gov.                      | bc.ca/aspen/gradebookPreferences.do  | Ð, |
|   | General Student Missing<br>Information Assignment | nts Averages                         |    |
|   | Default weighting                                 | Categories and assignments <b>▼</b>  |    |
|   | Decimals                                          | 0                                    |    |
|   | Grade scale                                       | Provincial Mark Scale Final Marks QX |    |
|   | Semester Cumulative average                       | •                                    |    |
|   | Cumulative average                                |                                      |    |
|   | 🗹 ОК 🗶 Cancel                                     |                                      | -  |

## **Categories:**

Categories set up is now done from the *Details side tab*. The *Categories side tab* currently redirects the user to the new location, but will disappear altogether eventually.

| Pages                  | My Info     | Student   | Attendance       | Gradebook  | Planner | Assessment      | PD               | Tools                     |                                               |
|------------------------|-------------|-----------|------------------|------------|---------|-----------------|------------------|---------------------------|-----------------------------------------------|
| Class Lis              | st :: 2016- | 2017 - MS | C1001 - S        | SCIENCE 10 |         |                 |                  |                           |                                               |
| Details                | Opti        | ons - Rep | oorts 🔻 🛛 Help 👻 |            |         |                 |                  |                           |                                               |
| Roster                 |             |           |                  |            |         |                 |                  |                           |                                               |
| Seating<br>Chart       |             |           |                  |            | Cat     | egories are n   | ow ma<br>Click ł | naged on<br>the nere to g | on the Section details screen<br>to there now |
| Groups                 |             |           |                  |            |         | This side tab v | vill be rei      | moved in                  | the next major Aspen release                  |
| Reporting<br>Standards |             |           |                  |            |         |                 |                  |                           |                                               |
| Categories             |             |           |                  |            |         |                 |                  |                           |                                               |

The **Details side tab** has expandable windows that handles class linking, category set up and management, drop mode and grade calculation weights.

| Pages        | My ir    | fo Stud                                                                                                    | ent       | Attendance        | Gradebook    | Planner | Assessment | PD | Tools |  | _ | _ | _ | _ | _  | _         |         | _ |   |
|--------------|----------|----------------------------------------------------------------------------------------------------|-----------|-------------------|--------------|---------|------------|----|-------|--|---|---|---|---|----|-----------|---------|---|---|
| Class Lis    | st :: 20 | 16-2017 -                                                                                                    | - MSC     | :1001 - ទ         | CIENCE 10    |         |            |    |       |  |   |   |   |   |    |           | Q       | ► |   |
| Details      |          | Options                                                                                                    | Repo      | orts 🗸 🛛 Help 👻   |              |         |            |    |       |  |   |   |   |   |    |           |         |   |   |
| Roster       | Τ.       |                                                                                                    |           |                   |              |         |            |    |       |  |   |   |   |   |    |           |         |   |   |
| Soating      |          | Save                                                                                                    | 🗙 Canc    | el                |              |         |            |    |       |  |   |   |   |   | De | efault le | emplate |   | • |
| Chart        |          | Course Nickna                                                                                                    | ame       | MSC1001           |              |         |            |    |       |  |   |   |   |   |    |           |         |   |   |
| Groups       |          | Description                                                                                                    |           | SCIENCE 10        |              |         |            |    |       |  |   |   |   |   |    |           |         |   |   |
| Reporting    |          | Classroom                                                                                                    |           | 07                |              |         |            |    |       |  |   |   |   |   |    |           |         |   |   |
| Standards    |          | Schedule                                                                                                    |           | A(2) B(4) C(1,5   | ) E(1) D(3)  |         |            |    |       |  |   |   |   |   |    |           |         |   | ļ |
| Categories   |          | Schedule term                                                                                                    | I.        | S1                |              |         |            |    |       |  |   |   |   |   |    |           |         |   |   |
|              |          | Team                                                                                                    |           |                   |              |         |            |    |       |  |   |   |   |   |    |           |         |   |   |
| Assignment   | ts       | House                                                                                                    |           |                   |              |         |            |    |       |  |   |   |   |   |    |           |         |   |   |
| Notification | s        | Average Mode                                                                                                    | •         | Categories onl    | у 🔻          |         |            |    |       |  |   |   |   |   |    |           |         |   |   |
| Scores       |          | Averages grad                                                                                                    | le scale  | Gradebook De      | fault        | T       |            |    |       |  |   |   |   |   |    |           |         |   |   |
| 000,000      |          | Portal Notes                                                                                                    |           | Show Note         | s on Portals |         |            |    |       |  |   |   |   |   |    |           |         |   |   |
|              |          |                                                                                                    |           |                   |              |         |            |    |       |  |   |   |   |   |    |           |         |   |   |
|              |          |                                                                                                    |           |                   |              |         |            |    |       |  |   |   |   |   |    |           |         |   |   |
|              |          | xpand All   Co                                                                                                    | ollapse A |                   |              |         |            |    |       |  |   |   |   |   |    |           |         |   |   |
|              |          | Classes line                                                                                                    | nked for  | r assignments and | categories:  |         |            |    |       |  |   |   |   |   |    |           |         |   |   |
|              |          | Categorie                                                                                                    | s         |                   |              |         |            |    |       |  |   |   |   |   |    |           |         |   |   |
|              |          | Drop mod                                                                                                    | le        |                   |              |         |            |    |       |  |   |   |   |   |    |           |         |   |   |
|              |          | For the second second secon | culation  | n weights         |              |         |            |    |       |  |   |   |   |   |    |           |         |   |   |
|              |          | 🖹 Save                                                                                                    | 🗙 Canc    | el                |              |         |            |    |       |  |   |   |   |   |    |           |         |   |   |

Expanding the *Categories* window allows the user to add, import, and edit categories. Click the name of the category to edit details, click the pencil icon to edit its weight.

| Add Adjust Weights By Term                                  | ▼ Categories   |                        |                            |
|-------------------------------------------------------------|----------------|------------------------|----------------------------|
| Assi Tests Enter Category Code Enter Category Description + | 🕈 Add 📩 Import | Adjust Weights By Term |                            |
| Assi Tests Enter Category Description                       |                | ·                      | Enter Category Code        |
|                                                             | As             | si Tests               | Enter Category Description |
| 40.0 <sup>40</sup>                                          |                |                        | +                          |
| 40.0 <sup>er</sup> 60.0 <sup>er</sup> Enter Category Weight | 40.0           | 60.0 <i>~</i>          | Enter Category Weight      |
| 40.0% 60.0% 🖌 🖌                                             | 40.            | 0% 60.0%               | × ×                        |

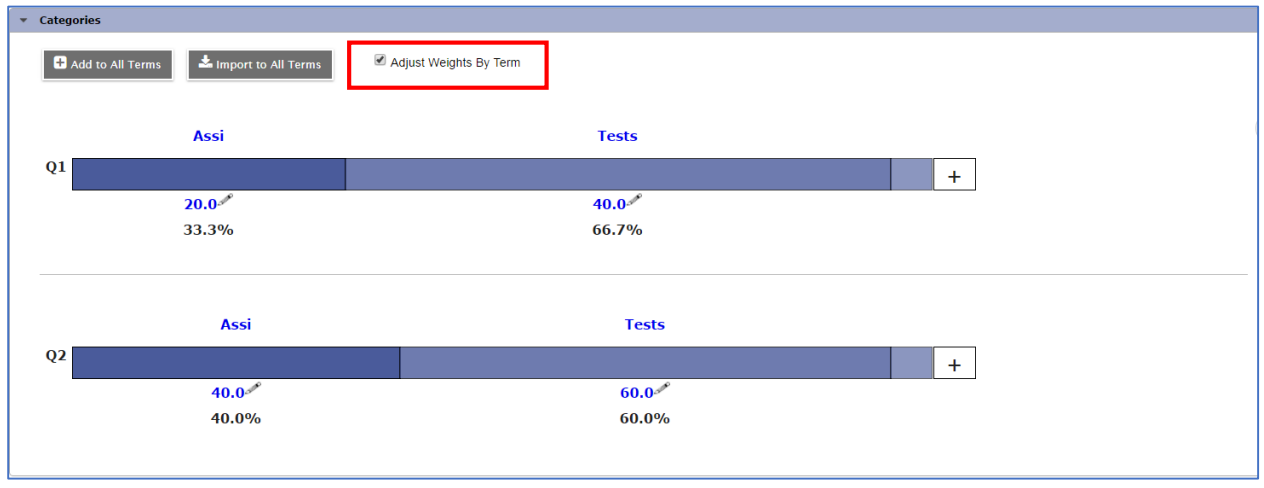

Select the *Adjust Weights By Term* check box to edit the weighting of categories across terms.

\*Note: Cumulative assessment will not be available for any section that has enabled adjusted weights by term.

| sdt.myeducation.gov.bc.ca says:                    |    | × |
|----------------------------------------------------|----|---|
| Cumulative will not be available for this section. |    |   |
|                                                    | ОК |   |
|                                                    |    | - |

#### Assignments:

There is now the option to add multiple assignments at once. *Assignments side tab>Options>Add Multiple Assignments*.

| Pages            | My Inf    | o          | Student                        | Attendance         | Gradebook           | Plann    | er Asse  | ssment     | PD 1      | Tools     |             |
|------------------|-----------|------------|--------------------------------|--------------------|---------------------|----------|----------|------------|-----------|-----------|-------------|
| Class Lis        | st :: 201 | 16-2       | 2017 - MS                      | C1001 -            | SCIENCE 10          |          |          |            |           |           |             |
| Details          |           | Optio      | ns 🔻 🛛 Rep                     | oorts 🔻 🛛 Help     | Search on           | DateAsgn | 2        | ¥ ∎        | a→z       | th 🗧      | €           |
| Roster           |           | Add        | l Assignment                   |                    | Import Assignmen    | ts       |          |            |           | 0 of 14 s | elected 🥖   |
| Seating<br>Chart |           | Add<br>Add | l Ungraded A<br>I Multiple Ass | signment           | Shift Assignment [  | Dates    | lumnName | DateAsgn   | DateDue   | Points    | AssmtWeight |
| Groups           |           | Cop        | oy Assignmer                   | nts                |                     |          | test     | 14/11/2016 | 14/11/201 | 6 100.0   | 1.0         |
| Reporting        |           | Del        | ete<br>difu List               |                    |                     |          | biome    | 14/11/2016 | 14/11/201 | 6 7.0     | 1.0         |
| Standards        |           | Mas        | ss Update                      |                    |                     |          | arbon    | 16/11/2016 | 16/11/201 | 6 9.0     | 1.0         |
| Categories       |           | Que        | e <b>ry</b>                    |                    |                     |          | e map    | 17/11/2016 | 17/11/201 | 6 3.0     | 1.0         |
| Assignment       | ts        | Sho        | w Selected                     |                    |                     |          | : Nitro  | 17/11/2016 | 17/11/201 | 6 2.0     | 1.0         |
| Details          | _ L       | Om         | It Selected                    |                    |                     |          | acum     | 21/11/2016 | 21/11/201 | 6 5.0     | 1.0         |
| Notifications    | s         |            | Homework c                     | heck on nitrogen a | nd phosphorus cycle | s HWC    | hkN/P    | 21/11/2016 | 21/11/201 | 6 6.0     | 1.0         |
| Scores           |           |            | Attendance of                  | quiz Nov 22        |                     | Attec    | Nov22    | 22/11/2016 | 22/11/201 | 6 5.0     | 1.0         |
|                  |           |            | Homework c                     | heck on bioaccum   | ulation             | HWC      | kBioacc  | 22/11/2016 | 22/11/201 | 6 5.0     | 1.0         |
|                  |           |            | Chapter 1 ar                   | nd 2 test          |                     | Ch1/2    | 2 test   | 23/11/2016 | 23/11/201 | 6 100.0   | 1.0         |
|                  |           |            | Farm presen                    | tation questions   |                     | Farm     | PresQ    | 24/11/2016 | 24/11/201 | 6 6.0     | 1.0         |
|                  |           |            | Homework c                     | heck on ecological | succession          | HWC      | kEcoSuc  | 28/11/2016 | 28/11/201 | 6 10.0    | 1.0         |
|                  |           |            | Homework c                     | heck on human inf  | luences             | HWC      | kHuman   | 29/11/2016 | 29/11/201 | 6 4.0     | 1.0         |
|                  |           |            | Video questi                   | ons                |                     | 11/30    | Video    | 30/11/2016 | 30/11/201 | 6 5.0     | 1.0         |

#### Scores Side Tab:

Options, Reports, Help, and the Field set icon have been relocated.

Tabbing across student scores will now scroll the page horizontally automatically.

| Pages                  | My Info    | Student    | Attendar    | ice    | Gradebook                                    | Planne     | er Assessme      | ent PD                                   | Tools                                 |                                       |                                       |                                       |                                     |                                       |                     |    |
|------------------------|------------|------------|-------------|--------|----------------------------------------------|------------|------------------|------------------------------------------|---------------------------------------|---------------------------------------|---------------------------------------|---------------------------------------|-------------------------------------|---------------------------------------|---------------------|----|
| Class Lis              | st :: 2016 | -2017 - MS | C100        | 1 - SC | IENCE 10                                     | æ          |                  |                                          |                                       |                                       |                                       |                                       |                                     | ⊲ Q ►                                 | •                   | ÞI |
| Details                | Opt        | ons - Rec  | oorts 🗸 🖁 H | elp 🔻  |                                              | 1          |                  |                                          |                                       |                                       |                                       |                                       |                                     |                                       |                     | স  |
| Roster                 | Grado      | Columns    |             | Torm   | Dieplay                                      | <b>_</b>   | Statue           | Class                                    |                                       |                                       |                                       |                                       |                                     |                                       |                     | _  |
| Oration                | All        | columns    | ¥           | Q2     | <ul> <li>Øisplay</li> <li>Øisplay</li> </ul> | de 🔵 Color | Enrolled Wi      | thdrawn MSC                              | 10 🔻 🕇 Add A                          | ssignment 💭                           |                                       |                                       |                                     |                                       |                     |    |
| Chart                  | Nam        | e          |             | YOG    | Missing 🖩                                    | Q2<br>B    | Cumulative<br>∎* | 14/11<br>Ch6/7 test<br>Tests<br>100 pts. | 14/11<br>hwchkbiome<br>Assi<br>7 pts. | 16/11<br>HCk Carbon<br>Assi<br>9 pts. | 17/11<br>HWCK Nitro<br>Assi<br>2 pts. | 17/11<br>CCycle map<br>Assi<br>3 pts. | 21/11<br>HWChkN/P<br>Assi<br>6 pts. | 21/11<br>LabBioacum<br>Assi<br>5 pts. | 22<br>At<br>As<br>5 | Į  |
| Reporting<br>Standards |            |            | <b>C</b> 2  | 2019   | 1                                            | 66.0 C     | 75.0 B           | 72.25                                    | 6.5                                   | 9                                     | 2                                     | 3                                     | 4                                   | 5                                     | 0                   |    |
| Orterriter             |            |            | 57          | 2019   | 0                                            | 70.0 C+    | 68.0 C+          | 52.75                                    | 7                                     |                                       |                                       |                                       |                                     |                                       | 5                   |    |
| Categories             |            |            | <u>6</u> ?  | 2019   | 2                                            | 50.0 C-    | 60.0 C           | 57.25                                    | 5.5                                   | <u> </u>                              | -                                     | -                                     |                                     | /                                     | 5                   |    |
| Assignmen              | ts         |            | 57          | 2019   | 0                                            | 90.0 A     | 89.0 A           | 79.75                                    | 6.5                                   | 9                                     | 2                                     | 3                                     | 6                                   | 5                                     | 5                   |    |
| Notification           |            |            | <u>9</u> ?  | 2019   | 1                                            | 86.0 A     | 88.0 A           | 79.75                                    | 6.5                                   | 9                                     | 2                                     | 3                                     | 6                                   | 5                                     | 5                   |    |
| Nouncation             | 5          |            | <u>6</u> ?  | 2019   | 2                                            | 36.0 F     | 18.0 F           | NHI                                      | Omit                                  | 9                                     | 1                                     | 3                                     | Omit                                | Omit                                  | 0                   |    |
| Scores                 |            |            | 57          | 2019   | 0                                            | 83.0 B     | 85.0 B           | 72.25                                    | Omit                                  | 9                                     | 2                                     | 3                                     | 5                                   | 5                                     | 5                   |    |
| Student<br>Assignment  |            |            | <u></u> ?   | 2019   | 1                                            | 70.0 C+    | 73.0 B           | 55                                       | 5.5                                   | 9                                     | 2                                     | 3                                     | 6                                   | 5                                     | 5                   |    |
|                        |            |            | 5?          | 2019   | 0                                            | 87.0 A     | 91.0 A           | 92.5                                     | 7                                     | 9                                     | 1                                     | 3                                     | 5                                   | 5                                     | 5                   |    |
|                        |            |            | 57          | 2019   | 0                                            | 73.0 B     | 63.0 C           | 52.75                                    | 7                                     | 9                                     | 2                                     | 3                                     | 6                                   | 5                                     | 5                   |    |
|                        |            |            | <u>9</u> 7  | 2019   | 0                                            | 79.0 B     | 87.0 A           | 75.25                                    | 6                                     | 9                                     | 2                                     | 3                                     | 5.5                                 | 5                                     | 0                   |    |
|                        |            |            | 67          | 2017   | 2                                            | 0.0 F      | 10.0 F           | NHI                                      | Omit                                  | Omit                                  | Omit                                  | Omit                                  | Omit                                | Omit                                  | 0                   | ▼  |
|                        | Aver       | age score  |             |        |                                              | 61.0 C     | 64.0 C           | 53.0 C-                                  | 6.0 A                                 | 9.0 A                                 | 2.0 A                                 | 3.0 A                                 | 6.0 A                               | 4.0 B                                 | 2.0                 |    |
|                        |            |            |             |        |                                              |            |                  | •                                        |                                       |                                       |                                       |                                       |                                     |                                       | •                   |    |

*Display Mode* includes an option to display color coding for student scores.

| Pages                        | My Ir    | nfo Stude     | lent / | Attendan          | ce G   | Gradebook | Planne       | r Assessme       | nt       | PD Tools                              |                                       |                                     |                                       |                                       |                                  |                           |                                        |                 |    |
|------------------------------|----------|---------------|--------|-------------------|--------|-----------|--------------|------------------|----------|---------------------------------------|---------------------------------------|-------------------------------------|---------------------------------------|---------------------------------------|----------------------------------|---------------------------|----------------------------------------|-----------------|----|
| Class Lis                    | st :: 20 | 016-2017 -    | - MSC- | -100 <sup>,</sup> | 1 - SC | IENCE 10  | æ            |                  |          |                                       |                                       |                                     |                                       |                                       |                                  | ∢                         | < Q                                    | •               | ►I |
| Details                      |          | Options -     | Report | s <b>y</b> He     | elo 🔻  |           |              |                  |          |                                       |                                       |                                     |                                       |                                       |                                  |                           |                                        |                 | স  |
| Roster                       |          |               |        |                   |        |           |              | 1                |          | 0.000                                 |                                       |                                     |                                       |                                       |                                  |                           |                                        | Color Filt      |    |
| Seating                      |          | All           |        | •                 | Q2     | ▼         | de 🖲 Color   | Enrolled 	W      | ithdrawn | MSC10 •                               | 🕂 Add Assignmen                       | <b>0</b>                            |                                       |                                       |                                  |                           |                                        | COIOI FIII      |    |
| Chart<br>Groups<br>Reporting |          | Name          |        |                   | YOG    | Missing 🖬 | 80<br>8<br>8 | Cumulative<br>∎* | bon      | 17/11<br>HWCK Nitro<br>Assi<br>2 pts. | 17/11<br>CCycle map<br>Assi<br>3 pts. | 21/11<br>HWChkN/P<br>Assi<br>6 pts. | 21/11<br>LabBioacum<br>Assi<br>5 pts. | 22/11<br>AtteQNov22<br>Assi<br>5 pts. | 22/11<br>HWCKE<br>Assi<br>5 pts. | Select<br>Provir<br>Marks | All <u>Clear All</u><br>ncial Mark Sca | <u>le Final</u> |    |
| Standards                    |          |               |        | <u>9</u> ?        | 2019   | 1         | 66.0 C       | 75.0 B           |          | 2                                     | 3                                     | 4                                   | 5                                     | 0                                     | 4.5                              |                           |                                        |                 |    |
| Categories                   |          |               |        | <u>9</u> ?        | 2019   | 0         | 70.0 C+      | 68.0 C+          |          | 2                                     | 3                                     | 6                                   | 5                                     | 5                                     | 4.5                              |                           | 69.00 - 60.00                          |                 |    |
| Assignment                   | s        |               |        | <u></u> ?         | 2019   | 2         | 50.0 C-      | 60.0 C           |          | 2                                     | 3                                     | Omit                                | NHI                                   | 5                                     | 4.5                              |                           | 55.00 - 0.00                           |                 |    |
|                              | _        |               |        | <u>5</u> ?        | 2019   | 0         | 90.0 A       | 89.0 A           |          | 2                                     | 3                                     | 6                                   | 5                                     | 5                                     | 4.5                              | _                         |                                        |                 | J  |
| Notifications                | 5        |               |        | <u></u> ?         | 2019   | 1         | 86.0 A       | 88.0 A           |          | 2                                     | 3                                     | 6                                   | 5                                     | 5                                     | 4.5                              |                           | 87.25                                  | NHI             | _  |
| Scores                       |          |               |        | <u></u> ?         | 2019   | 2         | 36.0 F       | 18.0 F           |          | 1                                     | 3                                     | Omit                                | Omit                                  | 0                                     | Omit                             |                           | 54                                     | NHI             |    |
| Student                      |          |               |        | <del>5</del> ?    | 2019   | 0         | 83.0 B       | 85.0 B           |          | 2                                     | 3                                     | 5                                   | 5                                     | 5                                     | 4.5                              |                           | 80                                     | 6               |    |
| Assignment                   | _        |               |        | <del>5</del> ?    | 2019   | 1         | 70.0 C+      | 73.0 B           |          | 2                                     | 3                                     | 6                                   | 5                                     | 5                                     | 4.5                              |                           | 65                                     | NHI             |    |
|                              |          |               |        | 5?                | 2019   | 0         | 87.0 A       | 91.0 A           |          | 1                                     | 3                                     | 5                                   | 5                                     | 5                                     | 5                                |                           | 77                                     | 6               |    |
|                              |          |               |        | <u>5</u> ?        | 2019   | 0         | 73.0 B       | 63.0 C           |          | 2                                     | 3                                     | 6                                   | 5                                     | 5                                     | 4                                |                           | 59.5                                   | 6               |    |
|                              |          |               |        | 57                | 2019   | 0         | 79.0 B       | 87.0 A           |          | 2                                     | 3                                     | 5.5                                 | 5                                     | 0                                     | 5                                |                           | 80.5                                   | 6               |    |
|                              |          |               |        | 5?                | 2017   | 2         | 0.0 F        | 10.0 F           |          | Omit                                  | Omit                                  | Omit                                | Omit                                  | 0                                     | Omit                             |                           | NHI                                    | Omit            |    |
|                              |          |               |        | 5?                | 2019   | 1         | 55.0 C-      | 71.0 C+          |          | Omit                                  | Omit                                  | Omit                                | Omit                                  | 0                                     | 5                                |                           | 53.6                                   | NHI             |    |
|                              |          |               |        | <b>9</b> ?        | 2018   | 1         | 69.0 C+      | 71.0 C+          |          | 2                                     | 3                                     | 5                                   | 5                                     | 0                                     | 4.5                              |                           | 78.25                                  | NHI             | •  |
|                              |          | Average score | e      |                   |        |           | 61.0 C       | 64.0 C           |          | 2.0 A                                 | 3.0 A                                 | 6.0 A                               | 4.0 B                                 | 2.0 F                                 | 5.0 A                            |                           | 56.0 C-                                | 3.0             |    |

Set-up must be done by the teacher from the *Tools top tab> Grade Scales side tab*. Select the *Provincial Marks Scale Final Marks* and set the minimum and maximum score for each color.

| Pages                                             | My Info                    | Student                                        | Attendance                                   | Gradeboo               | k Planne    | r Assessment                                                         | PD | Tools                  |                                                                     |   |  |  |
|---------------------------------------------------|----------------------------|------------------------------------------------|----------------------------------------------|------------------------|-------------|----------------------------------------------------------------------|----|------------------------|---------------------------------------------------------------------|---|--|--|
| Grade Scales :: Provincial Mark Scale Final Marks |                            |                                                |                                              |                        |             |                                                                      |    |                        |                                                                     |   |  |  |
| Grade<br>Scales<br>> Details<br>Grades            | Options → Reports → Help → |                                                |                                              |                        |             |                                                                      |    |                        |                                                                     |   |  |  |
| Special<br>Codes                                  | Name                       | Name         Provincial Mark Scale Final Marks |                                              |                        |             |                                                                      |    |                        |                                                                     |   |  |  |
| Comments                                          | Maxim                      | um points<br>ım points                         | 100.0<br>0.0                                 | 100.0                  |             |                                                                      |    |                        |                                                                     |   |  |  |
| Footnotes                                         | Maxim                      | um input                                       | 100.0                                        | 100.0                  |             |                                                                      |    |                        |                                                                     |   |  |  |
| Initiated<br>Workflows                            | Minimu<br>Owner            | ım input<br>type                               | 0.0<br>Enterprise                            |                        |             |                                                                      |    |                        |                                                                     |   |  |  |
| Workflow<br>Tasks                                 | Apply                      | Apply Color to Grade Ranges                    |                                              |                        |             |                                                                      |    |                        |                                                                     |   |  |  |
| Logs                                              |                            | _                                              |                                              | ×                      | _           |                                                                      | ×  |                        | _                                                                   | × |  |  |
| Question                                          | Color                      |                                                |                                              | Co                     | lor         |                                                                      |    | Color                  |                                                                     |   |  |  |
| Bank                                              | Max G<br>Min Gr            | ade Provinc                                    | ial Mark Scale Final<br>ial Mark Scale Final | Marł Q Ma<br>Marł Q Mi | n Grade Pro | Provincial Mark Scale Final Mark<br>Provincial Mark Scale Final Mark |    | Max Grade<br>Min Grade | e Provincial Mark Scale Final Mark Provincial Mark Scale Final Mark |   |  |  |
|                                                   | 🖺 Sav                      | /e 🗙 Can                                       | icel                                         |                        |             |                                                                      |    | 1                      |                                                                     | _ |  |  |

## Special Codes:

A third behavior has been added to Special codes: *Calculate as full point value*.

| Pages                                       | My Info | Student                  | Attendance                             | Gradebook | Planner | Assessment | PD | Tools |  |  |  |  |  |
|---------------------------------------------|---------|--------------------------|----------------------------------------|-----------|---------|------------|----|-------|--|--|--|--|--|
| Special Codes :: New Gradebook Special Code |         |                          |                                        |           |         |            |    |       |  |  |  |  |  |
| Grade<br>Scales                             | Optic   | Options▼ Reports▼ Help ▼ |                                        |           |         |            |    |       |  |  |  |  |  |
| Special<br>Codes<br>▶ Details               | 🖺 Sa    | Save Cancel              |                                        |           |         |            |    |       |  |  |  |  |  |
|                                             | Code    | •                        | Excep                                  |           |         |            |    |       |  |  |  |  |  |
| Comments                                    | Behav   | ior                      | Calculate as full point value <b>v</b> |           |         |            |    |       |  |  |  |  |  |
| Footnotes                                   | Repor   | t as missing?            |                                        |           |         |            |    |       |  |  |  |  |  |
| Initiated<br>Workflows                      | Color   |                          |                                        |           |         |            |    |       |  |  |  |  |  |
|                                             | 🖹 Sa    | ve 🗙 Cano                | cel                                    |           |         |            |    |       |  |  |  |  |  |